## **Restituer un emprunt**

- 1. Pour les valises réseaux vérifier le contenu et pour les séries, vérifier le nombre de livres. En cas de non conformité entre le descriptif et le contenu, le noter sur le cahier de liaison BMPC. L'enseignant emprunteur s'engage à rendre les pièces manquantes.
- 2. Se connecter sur le site de <u>gestion de la BMPC</u> (demander les identifiants à l'inspection)

| Gestion OPAC |                |
|--------------|----------------|
|              |                |
|              |                |
|              |                |
|              |                |
|              |                |
|              |                |
|              | Identification |
|              |                |
|              | Utilisateur :  |
|              | Mot de passe : |
|              |                |
|              |                |
|              |                |
|              | Connexion      |
|              |                |
|              |                |

3. Une fois connecté, cliquer sur l'onglet circulation puis Retour de documents

| Circulation Catalogue Éditions |                         |
|--------------------------------|-------------------------|
| Circulation 🔻                  | Prêt de documents       |
| Prêt de documents              |                         |
| Retour de documents            | Recherche emprunteur    |
| Groupes de lecteurs            |                         |
| Nouveau lecteur                | Code-barre ou nom de fa |
| Visualiser                     |                         |

- 4. Rentrer le code de l'exemplaire et cliquer sur suivant.
- 5. Replacer la valise ou le document dans la BMPC (plan).